## How to change player status in your Tryout List in Website

Login and go to Control Panel

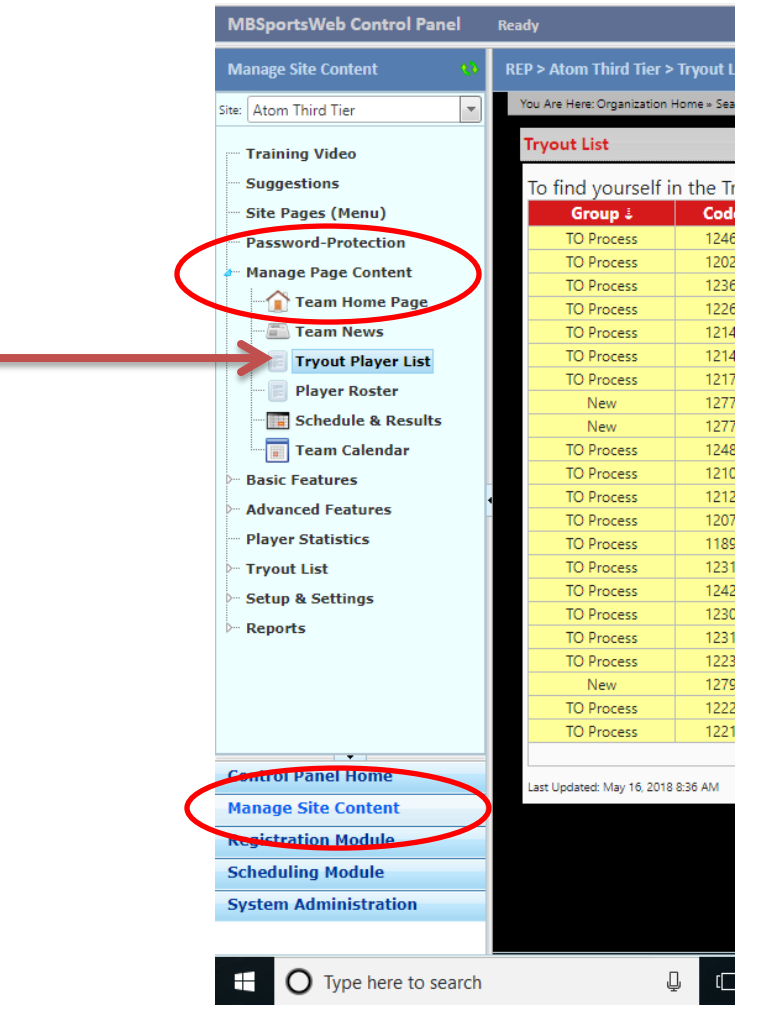

Go to Manage Site Content and Open up your Page Content

Go to the Status Column in the Tryout List

| Position 🕹       | Status 🌡 |  |
|------------------|----------|--|
| Forward          | Pending  |  |
| Forward          | Pending  |  |
| Forward          | Pending  |  |
| Forward          | Released |  |
| Forward, Defense | Released |  |
| Forward, Defense | Released |  |
| Defense          | Pending  |  |
| Forward, Defense | Pending  |  |
| Forward, Defense | Pending  |  |
| Defense          | Pending  |  |
| Defense          | Pending  |  |
| Forward          | Pending  |  |
| Forward          | Pending  |  |
| Forward, Defense | Pending  |  |
|                  |          |  |

Double click the status of the player you wish to change. A new window pops up.

| U              |                    | Lauren                 | biarico                   | 10         | Iwaru     | renuing  |
|----------------|--------------------|------------------------|---------------------------|------------|-----------|----------|
| 0              |                    | Gwenyth                | Brown                     |            | ward      | Pending  |
| 0 PTS          | s = Tryout Playe   | Josephine              | Eterno                    |            | ward      | Released |
| 0 PTS          | Group              | Jersev                 | Position                  |            | , Defense | Released |
| 0 PTS          | New                |                        | Eonward De                | fense 🔻    | , Defense | Released |
| 0              |                    |                        |                           | iense      | fense     | Pending  |
| 0              | First Name         | Last Name              | Status                    |            | , Defense | Pending  |
| 0              | Jane               | Doe                    | Pending                   | <b></b>    | , Defense | Pending  |
| 0              | Email Address      |                        |                           |            | fense     | Pending  |
| 0              | Email Address      |                        |                           | 1077.00    | fense     | Pending  |
| 0              | Itmail@@e          | 1 <b>0:00</b> 110m     |                           | 127760     | ward      | Pending  |
| 0              | Notes              |                        |                           |            | ward      | Pending  |
| 0              | • Use full r       | names here they can b  | e filtered / hidden on th |            | , Defense | Pending  |
| 0              | public site        | if needed.             | e mereu / muden on en     |            | fense     | Pending  |
| 0              | • Email ad         | dresses are never show | vn to the public.         |            | , Defense | Pending  |
| 0 PTS          |                    |                        |                           |            | ward      | Released |
| 0              | Created on May 10  | . 2018 by Kate Hogarth |                           |            | fense     | Pending  |
| 0              | Modified on n/a by | / n/a                  | Vpdate                    | Cancel     | iense     | Pending  |
| O Married As 1 | taux D             | Minter de              | Classing                  | <b>F</b> = | Defense   | Delessed |

In the Window the Status field is there. Click downward arrow and drop down appears with the options of: Pending; Released; Selected.

Choose the status option and click Update.

Status has been changed.